## Cennect

- My Team My Client Groups **Benefits Administration** Me **Risk Management** Servic Sales QUICK ACTIONS APPS Personal Details Ň žΞ Ш -----Document Records ΈL) Directory Onboarding Checklist Tasks Pay Pay <u>ا</u> Identification Info Contact Info L Time and Personal Learning er and Family and Emergency Contacts Perform Absences Information **.** My Organization Chart Ĩ'n 0 My Public Info Benefits Wellness What to Learn Current Jobs Change Photo t.
- 1. Select **Me** to display your employee functions
- 2. Click Current Jobs

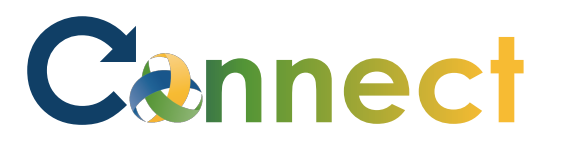

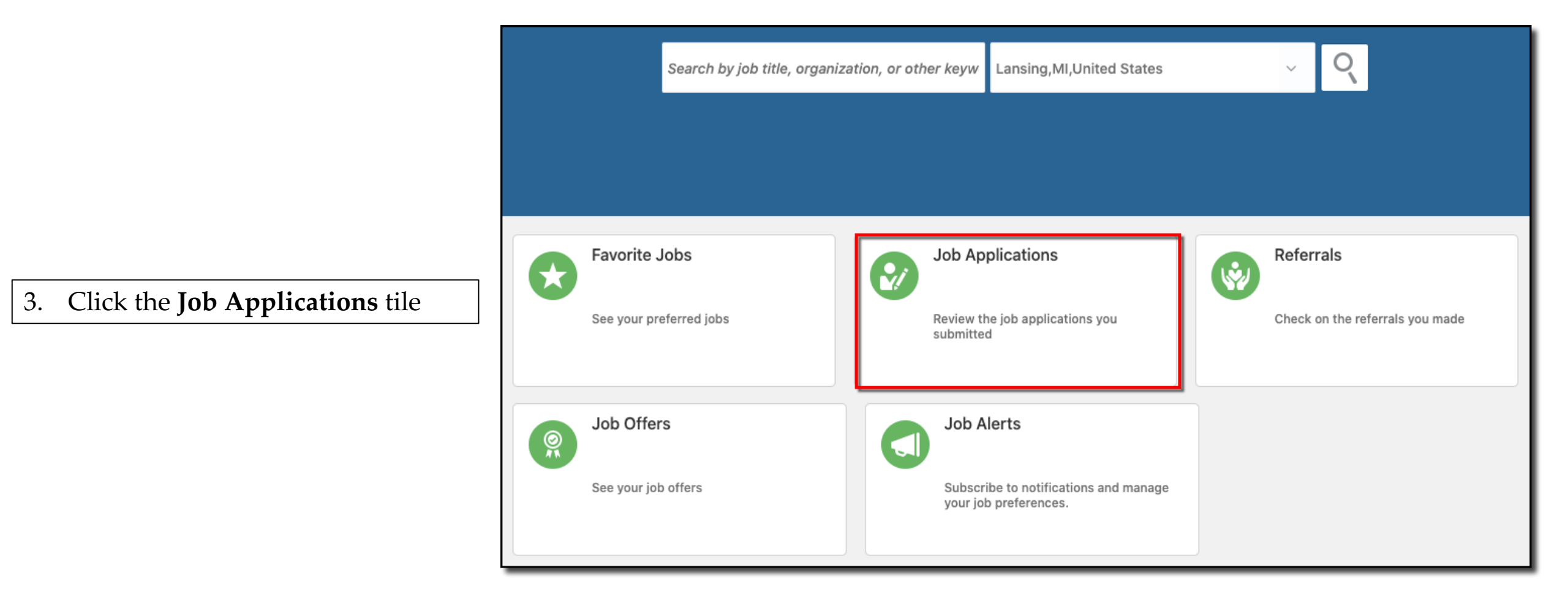

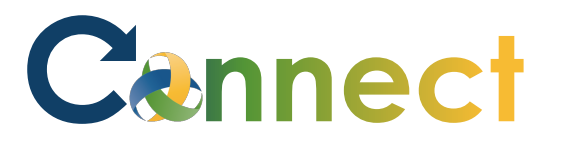

## ESS – Reviewing Your Job Applications

| 4. | Your Active and Inactive Jol |  |  |
|----|------------------------------|--|--|
|    | Applications are displayed   |  |  |

| Active Job Applications                                   |                     |    |
|-----------------------------------------------------------|---------------------|----|
| Supervisor 2A_Test (6)<br>Lansing, MI, United States      | Under Consideration | ** |
| <b>Hiring Manager</b><br>S Stark, Arya                    |                     |    |
| Organization<br>Community Mental Health Authority of Clin | ton, Eaton, Ingham  |    |
| nactive Job Applications                                  |                     |    |
|                                                           |                     |    |

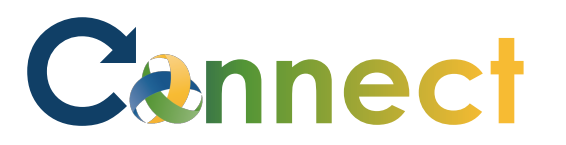

5. To view the details of a specific application, click the hyperlinked **job title** 

| Job Applications                                                |                              |     |
|-----------------------------------------------------------------|------------------------------|-----|
| Active Job Applications                                         |                              |     |
| Supervisor 2A_Test (6)<br>Lansing, MI, United States            | Under Consideration          | 000 |
| <b>Hiring Manager</b><br>S Stark, Arya                          |                              |     |
| Organization<br>Community Mental Health Authority of Clinton, E | aton, Ingham                 |     |
| Inactive Job Applications                                       |                              |     |
|                                                                 | There's nothing here so far. |     |

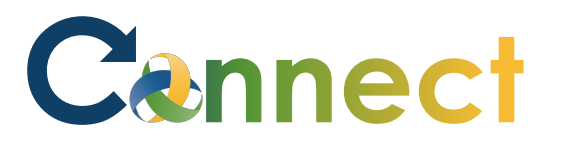

## ESS – Reviewing Your Job Applications

6. To withdraw an application, click the **ellipsis** and select **Withdraw Application** 

**End of Procedure** 

| Active Job Applications                              |                     |                       |
|------------------------------------------------------|---------------------|-----------------------|
| Supervisor 2A_Test (6)<br>Lansing, MI, United States | Under Consideration | www.Withdraw Applicat |
| S Stark, Arya                                        |                     |                       |
| Community Mental Health Authority of Clinto          | on, Eaton, Ingham   |                       |
| nactive Job Applications                             |                     |                       |